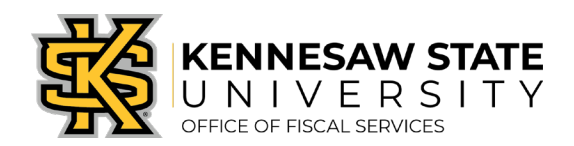

## <u>How To</u> Change the Ship To Location

If you need to change the shipping location for a requisition, these steps will show you how. If you have any questions, please submit a service request via service.kennesaw.edu/ofs.

\*\*\*Until the Campus Addressing Project is complete, all Marietta Campus Ship To Locations will need to be set to MCR (Marietta Central Receiving). If this is a Special Request, you can note the correct shipping location in the comments section. If it's a GA First Marketplace order, it will have to be shipped to Marietta Central Receiving.

- 1. Log in to PeopleSoft via <u>https://www.usg.edu/gafirst-fin/</u>by clicking GeorgiaFIRST Financials under Core Users on the right of the page. You will be prompted to log in using Duo.
- 2. In the NavBar menu, click Navigator > eProcurement > Manage Requisitions.
- 3. On the new page, click clear out **Date To/From**, **Request State**, and **Origins**.

| lanage Requisitions                          | 7                |                      |          |               |                         |
|----------------------------------------------|------------------|----------------------|----------|---------------|-------------------------|
| Requisition Search Keyword Search            |                  |                      |          |               |                         |
| Search Requisitions                          |                  |                      |          |               |                         |
| To locate requisitions, edit the criteria be | low and click th | e Search button.     |          |               |                         |
| Business Unit 43000                          | Q                | Requisition Name     |          |               | Q                       |
| Requisition ID                               | Q                | Request State        | ~        | Budget Status | ~                       |
| Date From                                    | 鬫                | Date To              | <b>B</b> | Origin        | Special Reques V        |
| Requester                                    | Q                | Entered By           | Q        | PDID          |                         |
|                                              |                  |                      |          |               | Marketplace Requisition |
| Search Clear                                 |                  | Show Advanced Search |          |               | Special Request         |

- 4. Enter the **Requisition ID** and press **Search**. The requisition will show up below.
- 5. To the right of the requisition's listing, there is a dropdown menu. Click it and select **Edit**, then press **Go**. A message will pop up about the requisition pending approval, press **OK**.
- 6. <u>There are two methods to change the location.</u>
  - a. A Mass Change:
    - At the bottom of the Requisition Lines list, there is a checkbox to Select All/Deselect All, click it. Once each line has a check next to it, click Mass Change.

| Nequisicon Enres |                                |                  |                               |                    |     |                |              |                                                                                                    |          |        |
|------------------|--------------------------------|------------------|-------------------------------|--------------------|-----|----------------|--------------|----------------------------------------------------------------------------------------------------|----------|--------|
| Line             | Description                    | Item ID          | Supplier                      | Quantity           | UOM | Price          | Total        | Details                                                                                                    | Comments | Delete |
| ▶ 🗹 1 🧬          | Data closet in Building B - LV |                  | S&S Flooring Company,<br>Inc. | 1.0000             | JOB | 414.0000       | 414.00       | Par la companya de la companya de la | 뗽 Edit   | Î      |
| 🕨 🗹 2 🥵          | Data closet in Building B - re |                  | S&S Flooring Company,<br>Inc. | 1.0000             | JOB | 45.5000        | 45.50        | i.                                                                                                    | 🖓 Add    | Î      |
| ▶ 🗹 3 🐕          | Data closet in Building B - ru | -                | S&S Flooring Company,<br>Inc. | 1.0000             | JOB | 40.0000        | 40.00        | P                                                                                                    | 🖓 Add    | Î      |
| 🗹 Se             | lect All / Deselect All        | Select lines to: | Add to Favorites              | Add to Template(s) | Î D | e ete Selected | ြMass Change |                                                                                                    |          |        |

- ii. In the popup screen, you'll see under Shipping Information a data entry box for the Ship To Location. Enter the change and press OK and again to apply the new location to all lines.
- iii. Click **Save & Submit** at the bottom of the page.

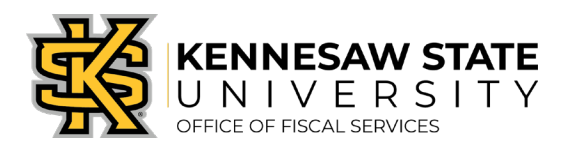

## b. An Individual Line Change:

i. For the line(s) you need to change, click the grey triangle next to the line number/check box. This will drop down the shipping information. You can change the **Ship To** code from there.

| Requisit | on Lines 🕐            |              |                  |                                |    |                      |       |                |          |             |          |          |        |
|----------|-----------------------|--------------|------------------|--------------------------------|----|----------------------|-------|----------------|----------|-------------|----------|----------|--------|
| Line     | Descriptio            |              | Item ID          | Supplier                       |    | Quantity             | UOM   |                | Price    | Total       | Details  | Comments | Delete |
| <b>1</b> | HP LaserJe<br>Lucer P | t Pro M203dw |                  | Southern Computer<br>Warehouse |    | 6.0000               | Each  |                | 119.5200 | 717.12      | 1        | ∽ Add    | Î      |
|          | Shipping Line         | 1            | *Ship To         |                                | Q  | ShipTo               |       | Quantity       | 6.0000   |             |          |          |        |
|          |                       |              | Address          |                                |    | Aud Or 9 Time Ad     | dress | Price          | 119.5200 | Price Adjus | stment   |          |        |
|          |                       |              |                  |                                |    |                      |       |                |          | Pegging In  | quiry    |          |        |
|          |                       |              |                  |                                |    |                      |       |                |          | Pegging W   | orkbench |          |        |
|          |                       |              | Attention To     |                                |    |                      |       |                |          |             |          |          |        |
|          |                       |              | Due Date         |                                | D1 |                      |       |                |          |             |          |          |        |
|          |                       |              | Ship Via         | VENDOR                         | Q  |                      |       |                |          |             |          |          |        |
|          |                       |              | Freight Terms    | FOB:DEST                       | Q  |                      |       |                |          |             |          |          |        |
|          |                       |              | Accounting Lines |                                |    |                      |       |                |          |             |          |          |        |
| 🗆 s      | elect All / Desel     | ect All      | Select lines to: | 👍 Add to Favorites             | 6  | 😡 Add to Template(s) | Î     | Delete Selecte | ed       | Mass Change |          |          |        |
|          |                       |              |                  |                                |    |                      |       |                |          |             |          |          |        |

## ii. Click Save & Submit at the bottom of the page.